## **Elastix Call Center Addon**

(Brief description of setup and functionality)

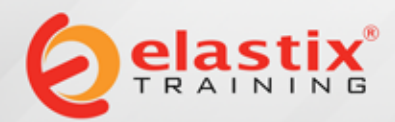

© 2012, PALOSANTO SOLUTIONS All rights reserved. This documentation is confidential and its intellectual property belongs to PaloSanto Solutions. Any unauthorized use, reproduction, preparation of derivative works, performance, or display of this document, or software represented by this document, without the express written permission of PaloSanto Solutions is strictly prohibited. PaloSanto Solutions, Elastix and Elastix logo design, trademarks and/or service marks belongs to Megatelcon S.A. all other trademarks, service marks, and trade names are owned by their respective companies.

# Call Center Addon(I)

- This software is designed to make campaigns for incoming and outgoing calls.
- These calls allow interaction between operators (agents) and people contacted (subscribers).
- We use the term "campaign" to describe the execution of a set of calls.
- The module includes a predictive dialer that handles the automatic call of "objective" numbers.

# Call Center Addon(2)

- It also includes two major components: a web based agent console and a call management interface.
- The current version includes support for the ECCP protocol.
- This protocol makes the operation more efficient and can integrate external applications.
- The Elastix Call Center Addon is **Open Source**.

## Call Center Addon(3)

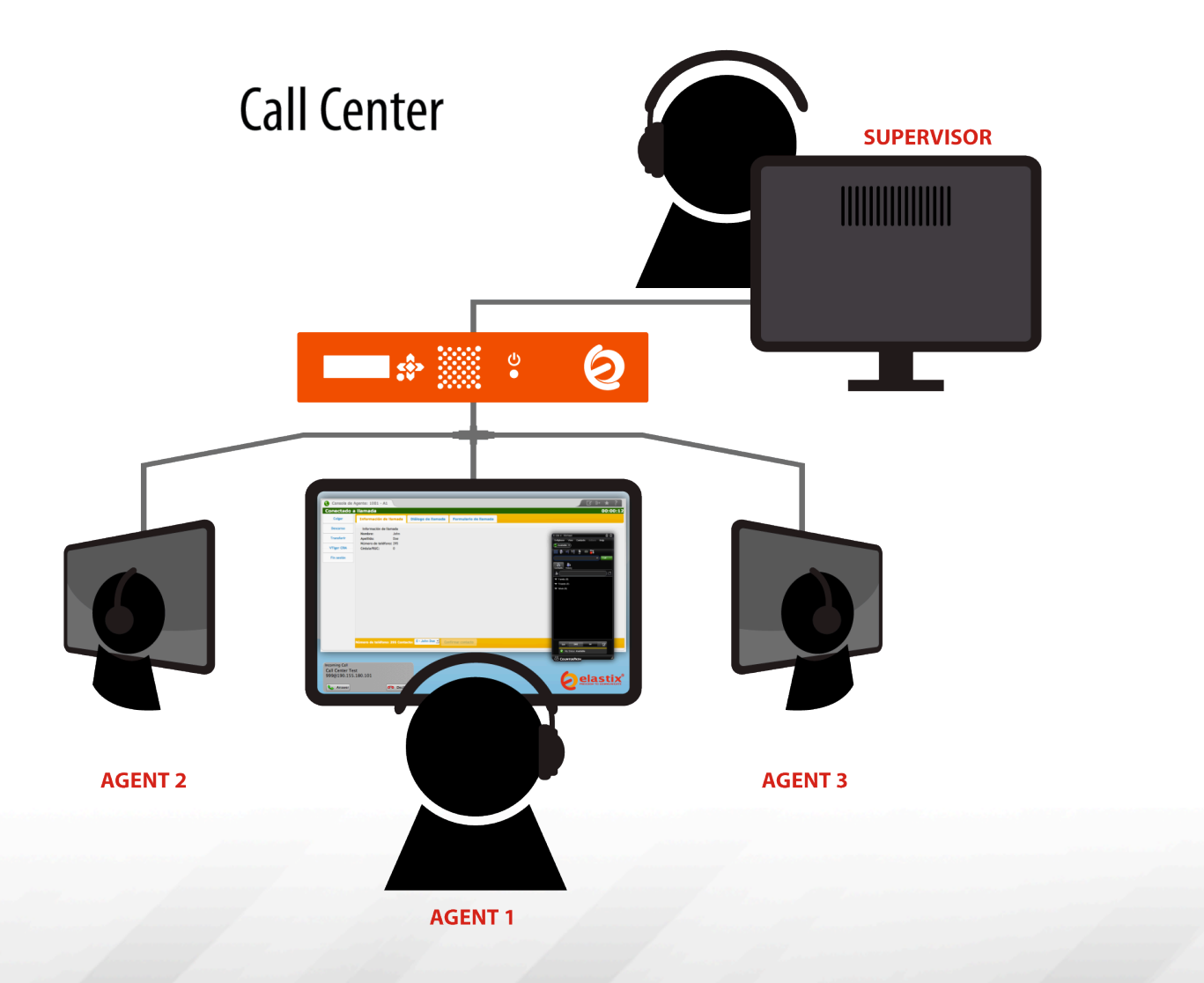

## Model of Operation

- The Call center addon is designed around Asterisk's queue functionality.
- This design assumes that each queue has at least one agent.
- Each campaign uses one queue. An Agent can be part of more than one queue.
- In the present version there are two function modes: Outgoing Campaign and Ingoing (Incoming) Campaigns.

## **Implemented features**

- Automatic call to a list of numbers
- Execution of several simultaneous campaigns
- Agent monitoring (on calls)
- Predictive dialer
- Attention Script storage
- Entry form
- Call Schedule
- Ability to put a call on hold
- Call activity reports

### **Known limitations**

- Is not possible to assign a specific agent to a call.
- It doesn't place a call in a queue without agents; It doesn't play audio on unattended calls.
- That's why the module is designed to mediate calls that are handled by human agents.
- It is possible to implement this functionality in the future, as "Campaign Without Agents".

#### **Predictive Dialer**

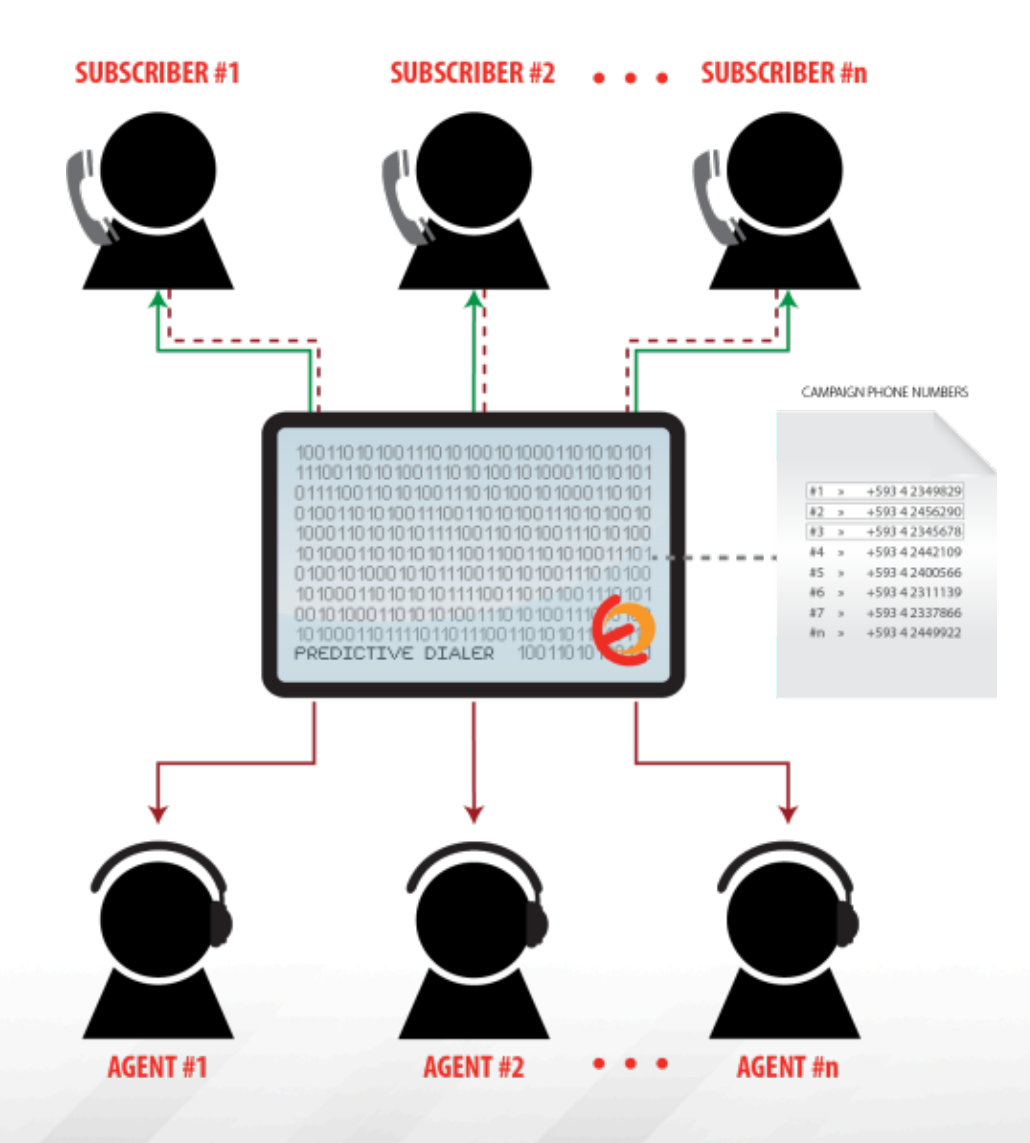

# Predictive Dialer (I)

- Is the part of the call center that interacts directly with calls.
- It is implemented as a resident service (daemon) written in PHP. It can be started as a service with this command:

#### service elastixdialer stop|start

- The dialer starts each call using the command Originate from Asterisk.
- The dialer is constantly reviewing all the calls, placed by it (Originate), that have not received an event OriginateResponse.

# **Predictive Dialer (2)**

- If the dialer receives an answer (OriginateResponse example: join or link), it will write the information of that call in the database.
- The dialer asks regularly about the status of the queue to find out how many registered agents are free.
- The number of free agents regulates how many calls are initiated simultaneously.
- The dialer estimates the average length of call, to try to predict if the calls are in progress to finish to place new calls proactively. This feature is configurable.

# **Predictive Dialer (3)**

- The prediction model is a cumulative Erlang distribution.
- The Web interface lets you start and stop the dialer
- It also allows to activate and deactivate debugging on the dialer, even if the dialer is running.
- The default path of the dialer log file is: /opt/elastix/ dialer/dialerd.log

## **Predictive Dialer (4)**

- The predictive dialer is active by default after installing the module.
- However it is possible to turn it off from the interface, on the configuration menu at the module.

| Configuration                                    |                            |                                         | ☑ ⊪ ★ ?          |
|--------------------------------------------------|----------------------------|-----------------------------------------|------------------|
| Save                                             |                            |                                         | * Required field |
| Asterisk Connection                              |                            | Dialer Parameters                       | 5                |
| Asterisk Server:                                 | 127.0.0.1                  | Short Call Threshold:                   | 10               |
| Asterisk Login:                                  |                            | Answering delay:                        | 8                |
| Asterisk Password:                               |                            | Enable dialer debug:                    |                  |
| Asterisk Password (confirm):                     |                            | Dump all received Asterisk events:      |                  |
| AMI Session Duration (0 for persistent session): | 0                          | Enable overcommit of outgoing calls:    |                  |
|                                                  |                            | Service percent:                        | 97               |
|                                                  |                            | Dialer Status                           |                  |
|                                                  | Curre                      | nt Status: Running                      |                  |
|                                                  |                            | Stop                                    |                  |
| E                                                | lastix is licensed under G | PL by PaloSanto Solutions, 2006 - 2012. |                  |

## **Module Administration**

- The module administration allows:
  - Create Agents
  - Adding queues
  - Create new outbound campaigns
  - Create new Inbound campaigns
  - Administration breaks
- It also provides a configuration interface that lets you start, stop and configure the predictive dialer, including activation of debugging.

# Starting the Operation

Prior to the beginning of the call center operation we must follow these basic settings:

- I. Install Elastix Call Center Addon
- 2. Create a group with the configuration for Agents.
- 3. Create Users for every agent in the system
- 4. Creating Extensions for Agents
- 5. Create Agents in the Call Center module.
- 6. Create the queues required for operation.

### Starting the Operation Installing the Call Center (I)

The installation of the module is simple. We must go to the Addons menu and click on INSTALL.

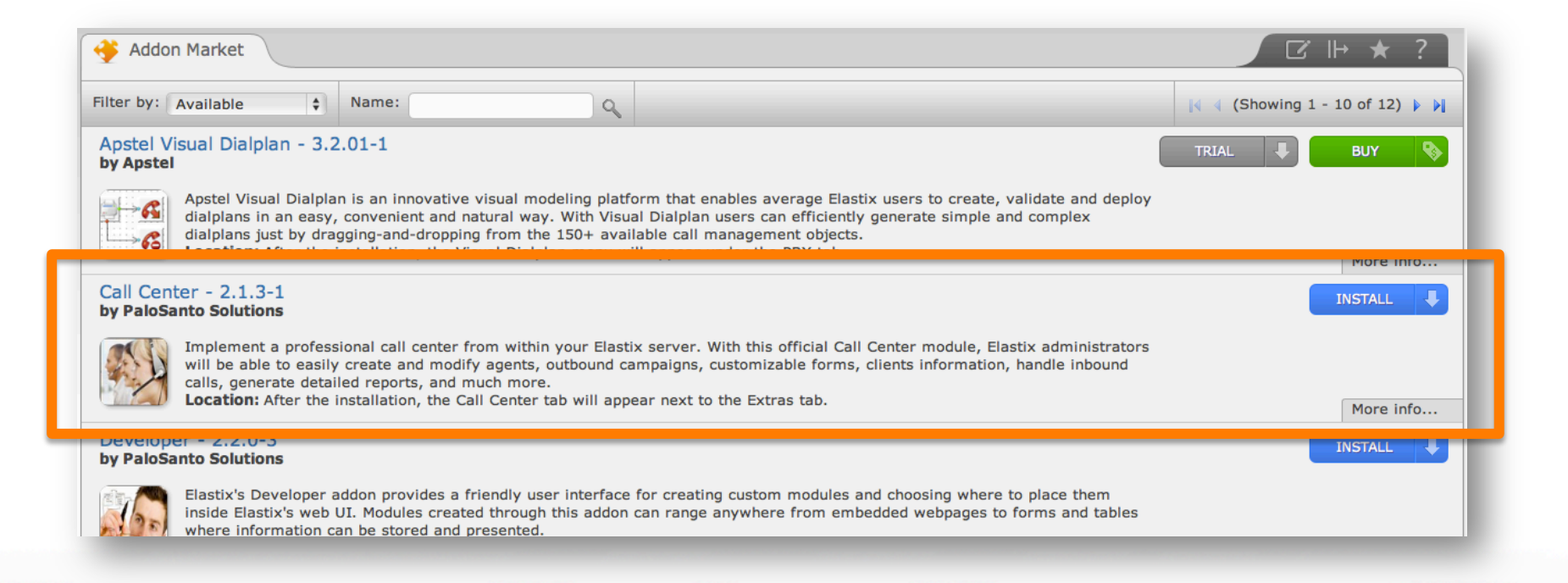

### Starting the Operation Installing the Call Center (2)

- The installation will begin automatically
- Once concluded, Elastix will enable a menu for the addon.

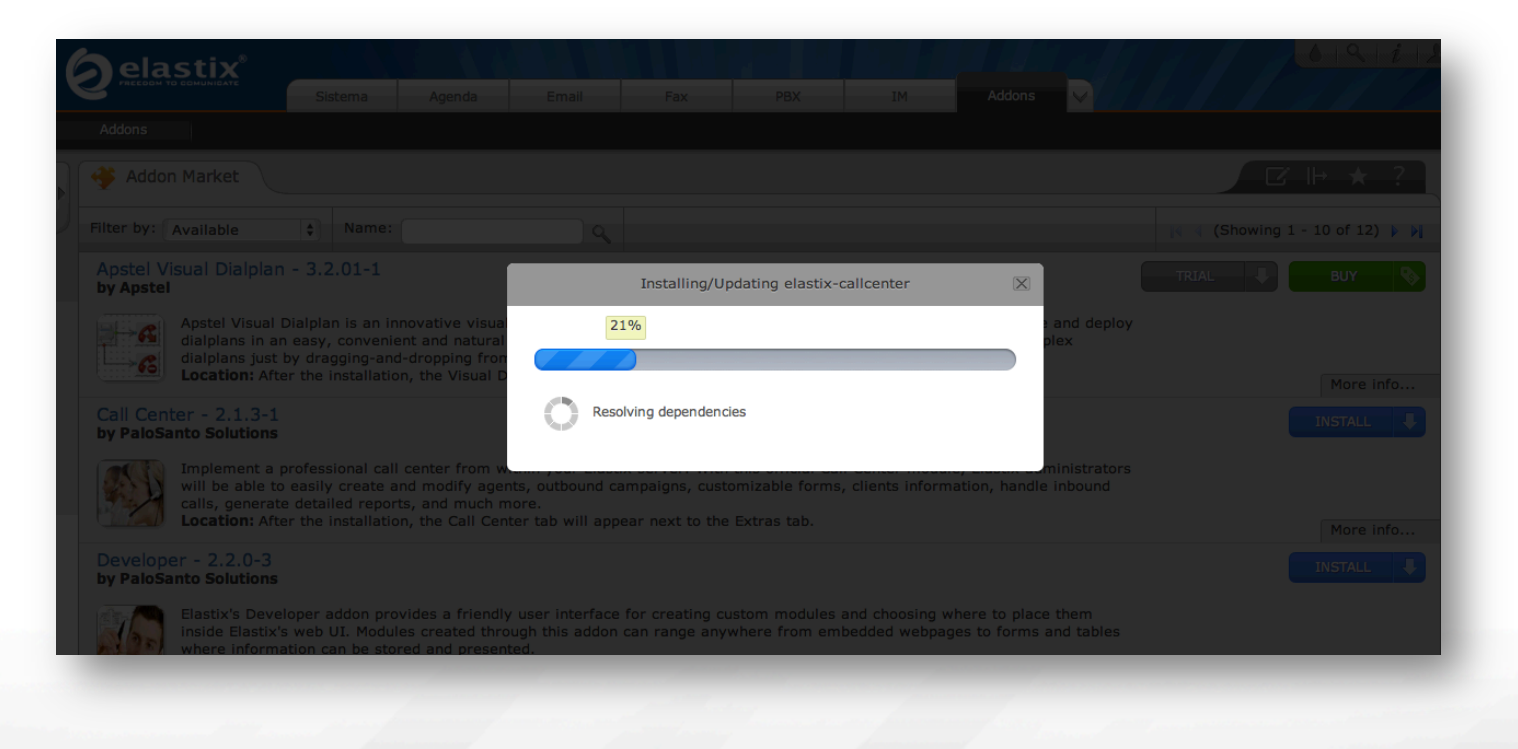

#### Starting the Operation Creating a Group (I)

- The creation of users and agents is important for the operation of the call center.
- For security reasons and control, we must restrict the access for these users.
- It is necessary to create a group with restricted access to the interface. (just the agent console)
- To create the group go to:

System  $\rightarrow$  Users  $\rightarrow$  Group: Create New Group

#### Starting the Operation Creating a Group (2)

| -                             | Create New Group            |                        | i∢ ∢ Page 1 of 1 ▶ ▶i         |                         |
|-------------------------------|-----------------------------|------------------------|-------------------------------|-------------------------|
|                               | Group                       | Description            |                               |                         |
|                               | Administrator               | Total Access           |                               |                         |
|                               | Operator                    | Operator               |                               |                         |
| -                             | Extension                   | Extension User         |                               |                         |
|                               | Call Center                 | Agentes de Call Center |                               |                         |
|                               | Group                       | Description            |                               |                         |
|                               |                             |                        | I Page 1 of 1 (4 records) ↓ ↓ |                         |
|                               |                             |                        |                               |                         |
|                               |                             |                        |                               |                         |
|                               |                             |                        |                               |                         |
| _                             |                             |                        |                               |                         |
|                               |                             |                        |                               |                         |
| 🦄 New G                       | Group                       |                        | € +  ★                        | ?                       |
| Save Car                      | Group                       |                        | I ← I ★                       | ?                       |
| 🦣 New G<br>Save Car           | Group                       |                        | ☑ +I ★<br>* Requ              | ?<br>uired field        |
| New G<br>Save Car<br>Group: * | Group<br>ncel<br>CallCenter |                        | Z ←  ★<br>* Requ              | ?<br>uired field        |
| Save Car<br>Sroup: *          | Group<br>ncel<br>CallCenter |                        | Z ←   ★<br>* Requ             | <b>?</b><br>uired field |

#### Starting the Operation Creating a Group (3)

- To configure the permissions for the new group we'll go to::
- System → Users → Group Permissions
- Select the recently created group.
- Click on show filter and filter by the resource: Agent Console.
- Select and Save.

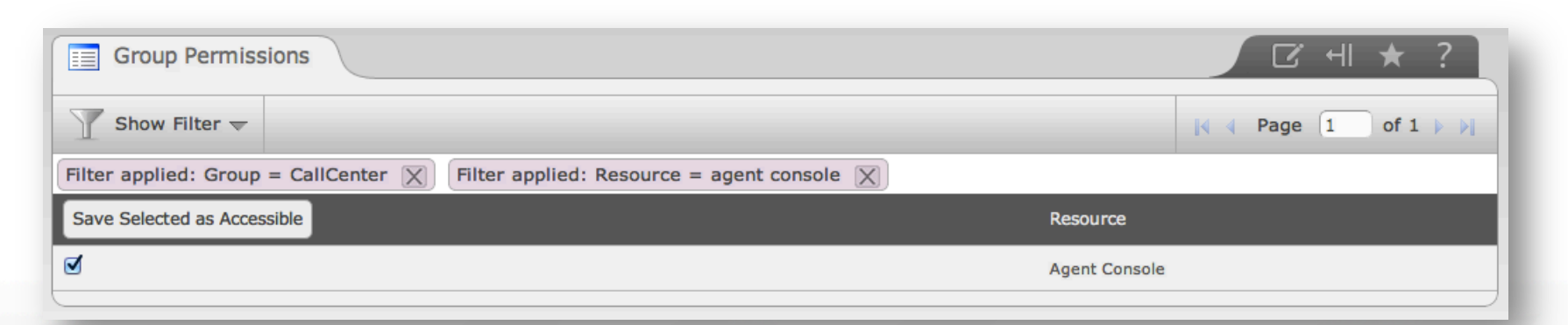

#### Starting the Operation Creating a Users

- Once we created the group with restricted access, we can create the users for the agents. Go to:
- System → Users → Create New User

| 😤 New User        |            |                      | 🛛 मा \star ?     |
|-------------------|------------|----------------------|------------------|
| Save Cancel       |            |                      | * Required field |
| Login: *          | agent1     | Name (Ex. John Doe): | Agent 1          |
| Password: *       | ••••       | Retype password: *   | ••••             |
| Group: *          | CallCenter | Extension:           | no extension 💌   |
| 🖻 Mail Profile    |            |                      |                  |
| Webmail User:     |            | Webmail Domain:      |                  |
| Webmail Password: |            |                      |                  |
|                   |            |                      |                  |

We can create as many users as agents we need.

#### Starting the Operation Creating a Extensions

- We must create as many extensions as agents required in a campaign.
- It is enough to create SIP extensions.
- To facilitate the call center operation, these extensions are used on a Softphone (normally).
- The call center addon will transfer all the calls of any campaign to the agent extension.

#### Starting the Operation Creating Agents (1)

- Creating an agent is different from the creation of users. The agents are generated in the call center module.
- An Operator / Agent, will need a user to login to Elastix. Once in the interface, he will need an agent user to login the call center.
- To create an agent go to:
- Call Center  $\rightarrow$  Agent Options  $\rightarrow$  Agents
- Make click on the link "New Agent"

#### Starting the Operation Creating Agents (2)

| 😂 New Agent     |      |                       | C    | 비 \star ?        |   |
|-----------------|------|-----------------------|------|------------------|---|
| Save Cancel     |      |                       |      | * Required field | - |
| Agent Number: * | 1005 | Name: *               | A5   |                  |   |
| Password: *     | •••• | Retype password: *    | •••• |                  |   |
| ECCP Password:  |      | Retype ECCP password: |      |                  |   |
|                 |      |                       |      |                  |   |

 The ECCP Password field is not required, the system will assign a password for us when a new agent is created.

| ү | ide Filter 📥                    |                |      |          | 🛛 🛛 🖉 🖉 🖓 🗛 |
|---|---------------------------------|----------------|------|----------|-------------|
|   | Status: All With selection: Dis | connect Delete |      |          | New Agent   |
|   | Configure                       | Number         | Name | Status   | Options     |
| ) | V                               | 1001           | A1   | Off Line | [Edit]      |
| ) | ~                               | 1002           | A2   | Off Line | [Edit]      |
| ) | ~                               | 1003           | A3   | Off Line | [Edit]      |
| ) | ~                               | 1004           | A4   | Off Line | [Edit]      |
| ) | ~                               | 1005           | A5   | Off Line | [Edit]      |
|   | Configure                       | Number         | Name | Status   | Options     |

### Starting the Operation Creating Queues (I)

- The process of creating a queue is similar to what we practiced before.
- The only difference is that, instead of placing extensions created in Elastix, we will place the agents numbers that we want on that queue.
- There's another difference related with the nomenclature, we must put the prefix A before every agent number.
- We will create the queue with the name ectetest and the number 101.

#### Starting the Operation Creating Queues (2)

| Queue: 101        |                                          |
|-------------------|------------------------------------------|
| Delete Queue      |                                          |
| Edit Queue        |                                          |
| Queue Name:       | ectetest                                 |
| Queue Password:   |                                          |
| CID Name Prefix:  |                                          |
| Wait Time Prefix: | No 💠                                     |
| Alert Info:       |                                          |
| Static Agents:    | A1001,0<br>A1002,0<br>A1003,0<br>A1004,0 |

- As we can see in the image, the field "static agents" has the information of the agents created on the Call Center. We used the prefix "A" and the number 0, after the agent.
- We can place any ring strategy. Usually "fewestcalls".

#### Starting the Operation Activating the Module

- Prior the beginning of the operation we must check if the Call Center is Active.
- This can be done at the **dashboard** or from the configuration menu at the call center module (Dialer Status)

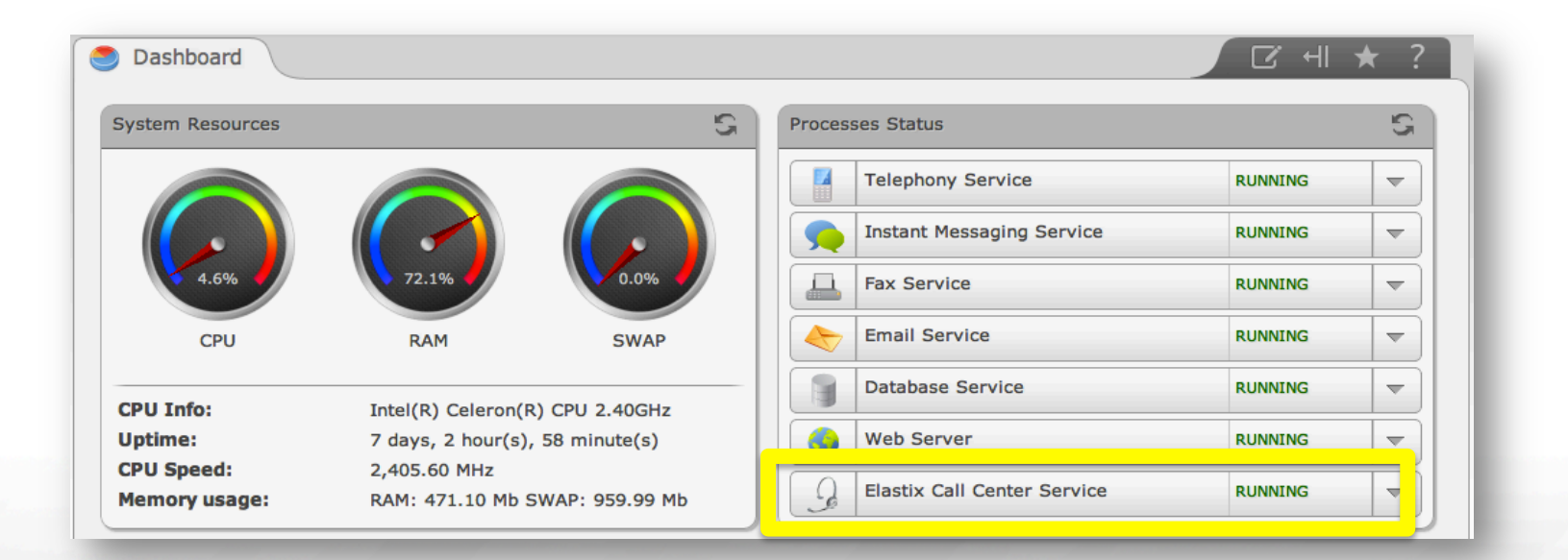

# Agent Console (I)

- The Agent Console manages the interaction of the agent with the system. Is web based.
- The console receives events of a call through the ECCP. Is the same for all the information of every call.
- The agent will see this information in the console (telephone number, contact information).
- At the moment, the agent console works using the ECCP protocol.

## Agent Console (2)

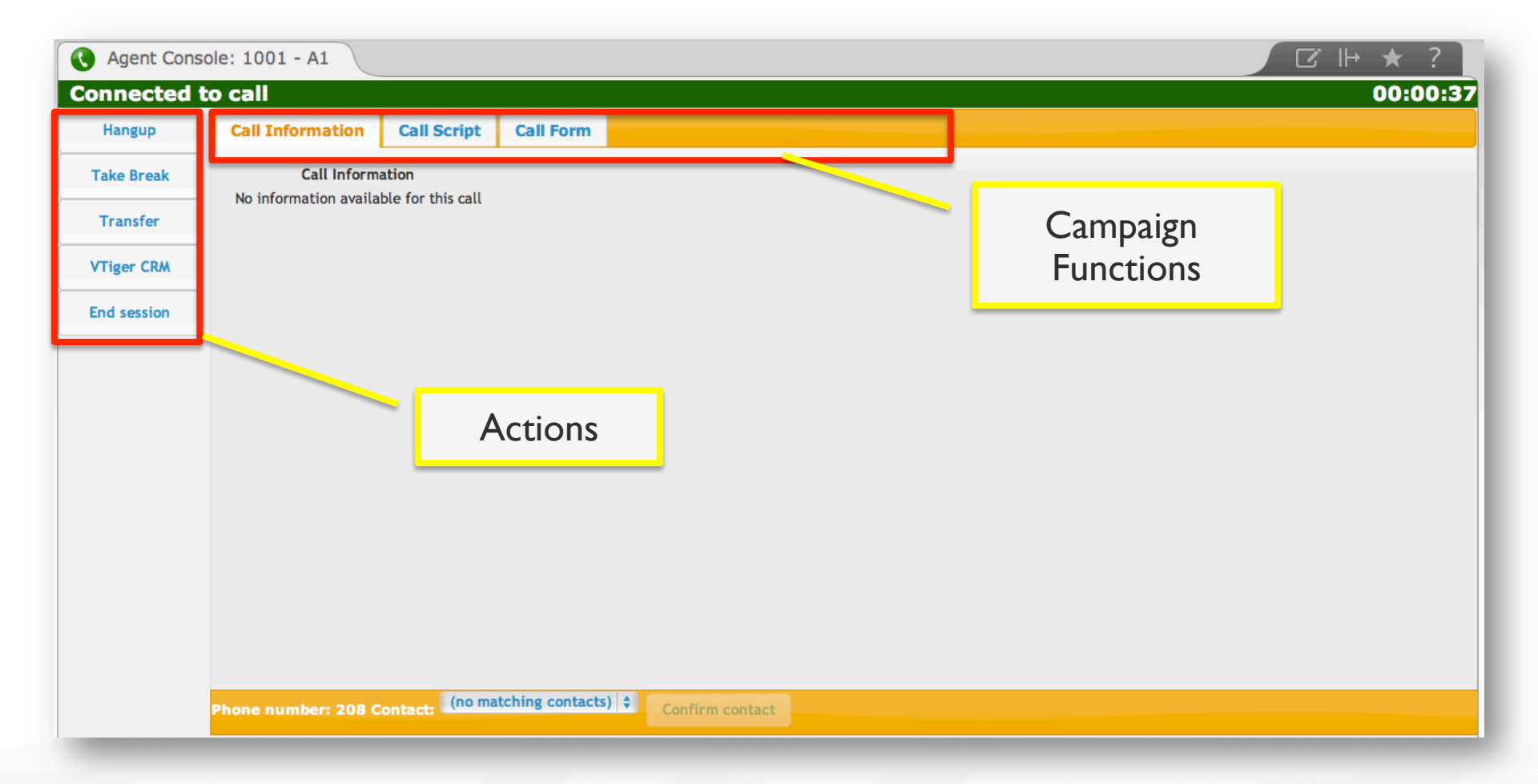

## Agent Console (3)

#### Actions

Hangup: Allows to end a call

**Take Break**: Allows an agent to take a break for a determine activity. Breaks must be created previously by the administrator.

**Transfer**: Transfers the call to any existing extension on the dial plan. This is a blind transfer.

**VTiger CRM:** Opens Vtiger in a new window on the browser. Vtiger must be active.

**End session**: Ends the session for that agent, on the call center.

## Agent Console (4)

#### **C**ampaign functions

**Call Information:** Shows the information of the person that calls, if we have this information on the database. If we don't have the information, then it will show the telephone number in the bottom.

**Call Script:** Shows the Script, created previously, to instruct the agent.

**Call Form:** This window will show the form created for a campaign.

# Outgoing Campaings (I)

- The system uses a list of telephone numbers to call.
- When we activate the campaign, the system will dial this numbers, verifying that there are free agents registered in the queue. As many calls as free agents.
- This method links the queue with the subscriber number. If the call is successful, then it enters the queue and is assigned to the next free agent.
- The assignment depends on the ring strategy of the queue (linear, wrandom...etc)

# Outgoing Campaings (2)

- The system registers the agent assigned to a call in a database.
- This information will be used for reports and consult.
- At the end of the call, the agent will be placed on stand by, and will be available to receive a call.
- This process continues till the last number on the list.
- We can configure retry attempts, in this way the module will call all the numbers with unsuccessful calls.

# **Incoming Campaings**

- We define a queue which includes the agents. The predictive dialer is not used in this operation mode.
- It is required to route the calls from subscribers to the campaign queue.
- The system registers the agent assigned to a call in a database. This information will be used for reports and consult.
- We can load a list of numbers of clients, with additional information. The agent will see this information available on the console.

# **Campaings Configuration**

- There is a menu available for each type of campaign:
  - Outgoing Calls
  - Ingoing Calls (Incoming calls)
- Before we start a campaign is important to define:
  - a. Forms
  - b. Contact lists (optional for ingoing calls)
  - c. Telephone number list (required for outgoing calls)
  - d. Breaks
  - e. And off course: Agents and queues

#### Campaign Configuration Forms (I)

• Forms are created at:

Call Center  $\rightarrow$  Forms  $\rightarrow$  Form Designer

- Each form has the option to add several fields:
  - Text field
  - List field
  - Date field
  - Label field

#### Campaign Configuration Forms (2)

| Form List             |                                      | िरिंस  ★ ?            |
|-----------------------|--------------------------------------|-----------------------|
| 🍸 Hide Filter 🔺       |                                      | [4 4 Page 0 of 0 ▶ ▶] |
| Create New Form       |                                      | Status: Active \$     |
| Name                  | Description                          | Status Options        |
| pata update           | Update of contact information        | Active <u>View</u>    |
| Elastix Functionality | Questions about use of functionality | Active <u>View</u>    |
| Call Center Test      | Test of how to create a form         | Active <u>View</u>    |

| 📄 Nev    | w Form |                        |            |      |              |                      | ☑ +                                      |
|----------|--------|------------------------|------------|------|--------------|----------------------|------------------------------------------|
| Save )   | Cancel |                        |            |      |              |                      | * Required field                         |
| ame: *   |        | ElastixWorld           |            |      | Description: | Asisstance confirmat | ion                                      |
| lew F    | ield ( | Add Field              |            |      |              |                      | Add Field Successfully: Date of the Call |
| ield Nam | ie: *  |                        |            |      | Order: *     |                      |                                          |
| ype: *   |        | Type Date              |            |      | _10          |                      |                                          |
| Delete   | Order  | Type Text<br>Type List | Field Name |      | Туре         | Values               | Options                                  |
|          | 0      | Type Date              |            | Text |              |                      | Edit                                     |
|          | 1      | Type Label             |            | Text |              |                      | Edit                                     |
|          | 2      | Email                  |            | Text |              |                      | Edit                                     |
|          | 3      | Phone number           |            | Text |              |                      | Edit                                     |
|          |        |                        |            |      |              |                      |                                          |

#### Campaign Configuration Forms (3)

At "Form Preview" we will see a preview of the form

| Form             |              |                                      | ંના | $\star$ | ? |
|------------------|--------------|--------------------------------------|-----|---------|---|
| Name:            | ElastixWorld | Description: Asisstance confirmation |     |         |   |
| Name             |              |                                      |     |         |   |
| Country          |              |                                      |     |         |   |
| Email            |              |                                      |     |         |   |
| Phone number     |              |                                      |     |         |   |
| Date of the Call |              |                                      |     |         |   |

 Form creation and management works fine on Mozilla Firefox. It is possible that some fields may not be able to be configured from other browsers.

#### Campaign Configuration Clients – Ingoing Calls (I)

- Ingoing calls allow to load a contact list.
- The module verifies the incoming number with the list and shows the information of the contact to the agent (if it is available).
- The supported information for this contact list is:
- "telefono"(telephone), "cedula/ruc"(ID Number), "nombre"(first name), "apellido" (last name)

#### Campaign Configuration Clients – Ingoing Calls (2)

- It is useful to make the list on Excel or Calc in OpenOffice.
- In the first column we can see the telephone number. The second column will contain the ID number (cedula). The third and fourth column contains the first and last name.

| ● ●<br>100000000000000000000000000000000000 | <ul> <li>○</li> <li>○</li></ul> | 2 🔒 🖣            | ABS ABC 🔀     | ª <u>î</u> ∙∛ ⊅ |              |
|---------------------------------------------|----------------------------------------------------------------------------------------------------|------------------|---------------|-----------------|--------------|
| ŶĿ                                          | Arial                                                                                                    | •                | 10 <b>-</b> N | C ≦ ≣ ≣         |              |
| A11                                         |                                                                                                    | ▼ <i>∱</i> x ∑ = | =             |                 |              |
|                                             | Α                                                                                                    | B C              | D             | E               |              |
| 1                                           | 2833209                                                                                                    | 1 Harry          | Einstein      |                 |              |
| 2                                           | 2991085                                                                                                    | 2 Henry          | Bolivar       |                 | OponOffico   |
| 3                                           | 2831998                                                                                                    | 3 Juan           | Rodriguez     |                 | — openorrice |
| 4                                           | 2832369                                                                                                    | 4 Fabrizio       | Kissinger     |                 | -,           |
| 5                                           | 2294440                                                                                                    | 5 Ana            | Jobs          |                 |              |
| 6                                           | 2871575                                                                                                    | 6 Elvita         | Einstein      |                 |              |
| 7                                           | 2402301                                                                                                    | 7 Michael        | Rodriguez     |                 |              |
| 8                                           | 2564900                                                                                                    | 8 Albert         | Kent          |                 |              |
| 9                                           | 2600333                                                                                                    | 9 Simon          | Knight        |                 |              |
| 10                                          | 2343698                                                                                                    | 10 Silvio        | Abad          |                 |              |
| 11                                          |                                                                                                    |                  |               |                 |              |
| 12                                          |                                                                                                    |                  |               |                 |              |

### Campaign Configuration Clients – Ingoing Calls (3)

- The field cedula/ruc, is a required field for this functionality. If the file doesn't have information in that column, we will receive an error.
- We can put an identifier number on every cell if we don't know the ID of every contact.
- The previous example shows a random number for each contact.
- The file has to be saved as csv:
  - If the file is made in OpenOffice, you should save it as "Text CSV (.csv)"
  - If the file is made in Excel, you should save it as "Windows Comma Separated (.csv)"

#### Campaign Configuration Clients – Ingoing Calls (4)

- Once we create the file with the list of contact, we must upload it in the "Clients" menu:
- Call Center  $\rightarrow$  Ingoing Calls  $\rightarrow$  Clients

|                              | System Agenda         | Email       | Fax               | PBX               | IM     | Call Center     | 6 Q i # 1 |
|------------------------------|-----------------------|-------------|-------------------|-------------------|--------|-----------------|-----------|
| Agent Console Outgoing Calls | Ingoing Calls Ag      | ent Options | Breaks            | Forms             | Report | s Configuration | 1         |
| Queues                       | Upload File           |             |                   |                   |        |                 | ☑ +       |
| Clients                      | Select file to Upload |             |                   |                   |        |                 |           |
| Ingoing Campaigns            |                       | File:       |                   | Examinar          |        |                 |           |
|                              | Upload                |             |                   |                   |        |                 |           |
| Bookmarks                    | Format File:          | "telefono'  | ","cedula/ruc","n | ombre","apellido" |        |                 |           |
| Language                     | Download contacts »   |             |                   |                   |        |                 |           |
| Actorick Eilo Editor         |                       | _           | _                 | _                 | _      |                 |           |

### Campaign Configuration Phone list – Outgoing Calls (I)

- The most important information in an outgoing call is the telephone number list.
- This information will be required in the creation of a campaign, however it is important to do it right.
- It is useful to make the list on Excel or Calc in OpenOffice.
- The file must be created as csv

### Campaign Configuration Phone list – Outgoing Calls (2)

- If the file is made in OpenOffice, you should save it as "Text CSV (.csv)"
- 2. If the file is made in Excel, you should save it as "Windows Comma Separated (.csv)"

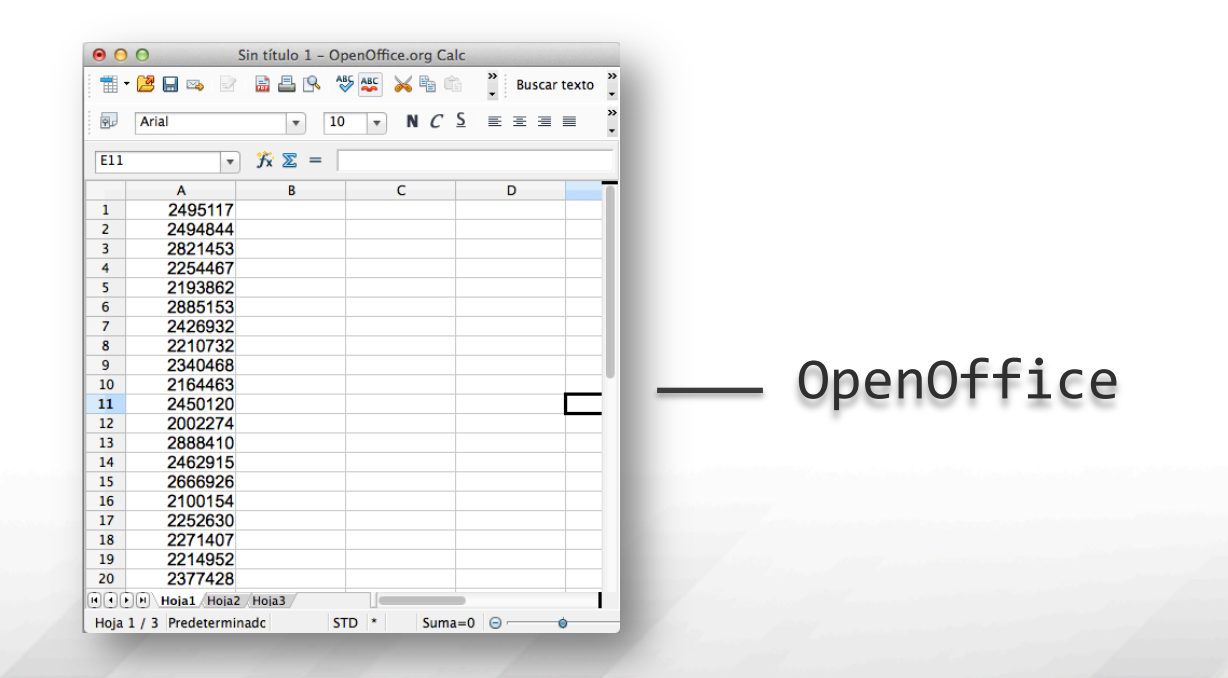

#### Campaign Configuration Break Configuration (1)

- Breaks allow to put an agent on standby as not available.
- In this state, the dialer will not assign calls to the agent.
- This situation applies to both type of campaigns: Ingoing and Outgoing.
- To create breaks go to: Call Center → Breaks; we must click on "Create new break".

#### Campaign Configuration Break Configuration (2)

| Breaks List            |                 |       |                     |        | ☑ ⊪ ★ ?      |       |  |  |
|------------------------|-----------------|-------|---------------------|--------|--------------|-------|--|--|
| 🍸 Hide Filter 🔺        | Y Hide Filter 🔺 |       |                     |        |              |       |  |  |
| Create New Break »     |                 |       |                     |        |              |       |  |  |
| Activate Pesactivate   |                 | Name  | Description         | Status | Options      |       |  |  |
| 0                      |                 | Rest1 | Restroom            | Active | [Edit Break] |       |  |  |
| 0                      |                 | Lunch | Rest to lunch       | Active | [Edit Break] |       |  |  |
| 0                      |                 | Rest2 | Rest to drink water | Active | [Edit Break] |       |  |  |
|                        |                 |       |                     |        | )            |       |  |  |
|                        |                 |       |                     |        |              |       |  |  |
| 📄 Edit Break           |                 |       |                     |        |              | ⊪ ★ ? |  |  |
| « Cancel Apply Changes |                 |       |                     |        |              |       |  |  |
| Name: *                | Lunch           |       |                     |        |              |       |  |  |
| Description: *         | Rest to lunch   |       |                     |        |              |       |  |  |

- Breaks can be "Active" or "Inactive".
- The break must be active, to be selected, otherwise it won't be available for the agent.

### On Campaign Ingoing Calls (I)

- First, we must select a queue.
- The module will transfer all the incoming calls to the queue and the queue will distribute them to the agents configured.
- There can be several queues and we can activate several ingoing campaigns.
- A queue can be selected on more than one active campaigns.

#### On Campaign Ingoing Calls (2)

#### Call Center $\rightarrow$ Ingoing Calls $\rightarrow$ Queues

| 📃 Queue List           |                                                                                                    | िटिं स∣ ★ ?           |
|------------------------|----------------------------------------------------------------------------------------------------|-----------------------|
| 🍸 Hide Filter 🔺        |                                                                                                    | [◀ ◀ Page 0 of 0 ▶ ▶] |
| Stat                   | us Active _                                                                                                    | Select Queue »        |
| Activate Deactivate    | Name Queue Statu                                                                                                    | us Options            |
| 0                      | 101 Activ                                                                                                    |                       |
|                        |                                                                                                    |                       |
| Cancel Sav<br>Queue :* | e<br>e<br>101 ectetest •<br>101 ectetest •<br>101 ecte | 2 41 ★ ?              |

### On Campaign Ingoing Calls (3)

- After we select the queue, it is recommended to load the list of clients to the database.
- Now we will create a campaign for an Incoming Call Campaign.
- Go to: Call Center → Ingoing Calls → Ingoing Campaigns
- Once there we must create a new campaign, select the form to use and write a Script for the agent.

#### On Campaign Ingoing Calls (4)

| 📄 New Campaign          |                                                                                                    | ा से २ ।         |
|-------------------------|----------------------------------------------------------------------------------------------------|------------------|
| Save                    |                                                                                                    | * Required field |
| Name: *                 | ElastixWorld Reservati                                                                                                    |                  |
| Range Date: *           | 31 May 2012 Start 30 Jun 2012 End                                                                                                    |                  |
| Schedule per Day: *     | 09 : 00 : Start time<br>17 : 00 : End time                                                                                                    |                  |
| Form: *<br>Manage Forms | Data update<br>Elastix Functionality<br>Call Center Test                                                                                                    |                  |
| Queue: *                | 101 ectetest 💌                                                                                                    |                  |
| Manage Queues           |                                                                                                    |                  |
| Script: *               | [Style]       _       [Font]       _       [Size]       _         B       I       U       E       E       -       E       E       Image: Constraint of the second second s |                  |

### On Campaign Ingoing Calls (5)

| Campaigns List            |                         |                     |       |                 |              |          | 비 ★ ?             |
|---------------------------|-------------------------|---------------------|-------|-----------------|--------------|----------|-------------------|
| Show Filter 🔻             |                         |                     |       |                 | 1            | 🔹 🖣 Pag  | e 0 of 0 🕨 🕅      |
| Campaign Name             | Range Date              | Schedule per Day    | Queue | Completed calls | Average time | Status   | Options           |
| O Consulta de Datos       | 2012-03-02 - 2012-03-02 | 16:00:00 - 23:45:00 | 101   | 2               | N/A          | Inactive | [Edit] [CSV Data] |
| O Test2                   | 2012-03-12 - 2012-03-12 | 16:00:00 - 19:00:00 | 101   | 9               | N/A          | Inactive | [Edit] [CSV Data] |
| O Prueba 3                | 2012-03-12 - 2012-03-12 | 16:00:00 - 19:00:00 | 101   | 0               | N/A          | Inactive | [Edit] [CSV Data] |
| ACTUALIZACION DE DATOS    | 2012-04-02 - 2012-04-30 | 09:00:00 - 17:00:00 | 101   | 2               | N/A          | Inactive | [Edit] [CSV Data] |
| ElastixWorld Reservations | 2012-05-31 - 2012-06-30 | 09:00:00 - 17:00:00 | 101   | 0               | N/A          | Active   | [Edit] [CSV Data] |
| Campaign Name             | Range Date              | Schedule per Day    | Queue | Completed calls | Average time | Status   | Options           |
|                           |                         |                     |       |                 | 🚺 🖣 Page     | 0 of 0   | (5 records) 🕨 🕅   |

- Once we've created the campaign, it will begin its operation and it will assign calls to all login agents.
- We will review the agent login process later.

### On Campaign Outgoing Calls (I)

- Go to: Call Center  $\rightarrow$  Outgoing Calls  $\rightarrow$  Campaigns.
- Once there we can create a new campaign.
- The module allows to have several campaigns working at the same time. We will only have the limitation of the telephone lines available for all the calls.
- Just like ingoing calls, a queue can be assigned to more than one campaign. However if we have a queue on an ingoing campaign, we won't be allowed to use it in an outgoing campaign.

#### On Campaign Outgoing Calls (2)

| 📄 New Campaign        | ☑ +II ★ ?                                                                                                    |
|-----------------------|----------------------------------------------------------------------------------------------------|
| Save Cancel           | • Required field                                                                                                    |
| Name: *               | Elastix Training                                                                                                    |
| Range Date: *         | 31 May 2012 Start 30 Jun 2012 End                                                                                                    |
| Schedule per Day: *   | 09 • : 00 • Start time                                                                                                    |
|                       | 17 <u> </u> : 00 <u> </u> End time                                                                                                    |
| Form: *               | Elastix Functionality<br>Call Center Test                                                                                                    |
| Manage Forms          | ElastixWorld                                                                                                    |
| Trunk: *              | (By Dialolan)                                                                                                    |
| Manage Trunks         |                                                                                                    |
| Max. used channels: * | 23                                                                                                    |
| Context: *            | from-internal                                                                                                    |
| Queue: *              | 5002 SalienteDefault 🛨                                                                                                    |
| Manage Queues         |                                                                                                    |
| Retries: *            | 5                                                                                                    |
| Call File: *          | Examinar                                                                                                    |
| Script: *             | [Style] [Font] [Size]                                                                                                    |
|                       | B / 単 手 著 著 一 扫 扫 律 律 ▲ 🍳 🍓 🗟 🚳 🖬                                                                                                    |
|                       | Lorem ipsum ad his scripta blandit partiendo, eum fastidii accumsan<br>euripidis in eum liber bendrerit an. Qui ut wisi vocibus suscipiantur, quo |
|                       | dicit ridens inciderint id. Quo mundi lobortis reformidans eu, legimus                                                                            |
|                       | mutat affert percipit cu, eirmod consectetuer signiferumque eu per. In usu                                                                        |
|                       | latine equidem dolores. Quo no falli viris intellegam, ut fugit veritus                                                                           |
|                       | nec, ei eos debet libris consulatu. No mei ferri graeco dicunt, ad cum veri                                                                       |
|                       | accommodare. Sed at malis omnesque delicata, usu et iusto zzril meliore.<br>Dicunt maiorum eloquentiam cum cu, sit summo dolor essent te. Ne      |
|                       | anadai muanam laaandaa kaa aa disit valumtua alaanantiam mua ad sit                                                                               |

### On Campaign Outgoing Calls (3)

| E Campaigns List                                                             |                         |                     |         |            |       |                 |              |        |                   |  |
|------------------------------------------------------------------------------|-------------------------|---------------------|---------|------------|-------|-----------------|--------------|--------|-------------------|--|
| Y     Hide Filter ▲                                                          |                         |                     |         |            |       |                 |              |        |                   |  |
| Campaign state: Active  Create New Campaign  With selection: Activate Delete |                         |                     |         |            |       |                 |              |        |                   |  |
| Name                                                                         | Range Date              | Schedule per Day    | Retries | Trunk      | Queue | Completed calls | Average time | Status | Options           |  |
| <ul> <li>Elastix Features</li> </ul>                                         | 2012-04-02 - 2012-04-13 | 09:00:00 - 17:00:00 | 0       | (Dialplan) | 5002  | N/A             | N/A          | Active | [Edit] [CSV Data] |  |
| Electoral Campaign                                                           | 2012-04-02 - 2012-04-21 | 10:00:00 - 14:00:00 | 1       | (Dialplan) | 5002  | N/A             | N/A          | Active | [Edit] [CSV Data] |  |
| C Elastix Training                                                           | 2012-05-31 - 2012-06-30 | 09:00:00 - 17:00:00 | 5       | (Dialplan) | 5002  | N/A             | N/A          | Active | [Edit] [CSV Data] |  |

 Once we create the campaign, the dialer will begin its operation and it will assign calls to all the logged in agents.

### On Campaign Outgoing Calls (4)

- The module has a feature that allows us to enter numbers that must not be called.
- This functionality allows to enter a specific number.
- It also allows us to load a list of numbers from a .csv file

#### On Campaign Outgoing Calls (5)

#### Call Center $\rightarrow$ Outgoing Calls $\rightarrow$ Do not call list

| Add Number                                     |                |                     | ☑ 네 ★ ?                       |
|------------------------------------------------|----------------|---------------------|-------------------------------|
| Upload File:<br>Add new Number:<br>SAVE CANCEL | 2991085        | Examinar            |                               |
| _                                              |                |                     |                               |
|                                                |                |                     |                               |
| Phone List                                     |                |                     | िटिं मा ★ ?                   |
| 🍸 Hide Filter 🔺                                |                |                     | [◀ ◀ Page 0 of 0 ▶ ▶]         |
| Add Apply                                      |                |                     |                               |
| Remove                                         | Number Phone's | Date Income         | Status                        |
|                                                | 2991085        | 2012-05-31 16:18:33 | Inactive                      |
| 0                                              | 2833406        | 2012-04-22 22:22:39 | Active                        |
| 0                                              | 400561         | 2012-04-22 22:22:18 | Active                        |
|                                                | 400562         | 2012-04-22 22:22:18 | Active                        |
|                                                | 400563         | 2012-04-22 22:22:18 | Active                        |
| Remove                                         | Number Phone's | Date Income         | Status                        |
|                                                |                | 1                   | ◄ Page 0 of 0 (5 records) ▶ ▶ |

# Agent login (I)

An agent must login to Elastix first with his user and password

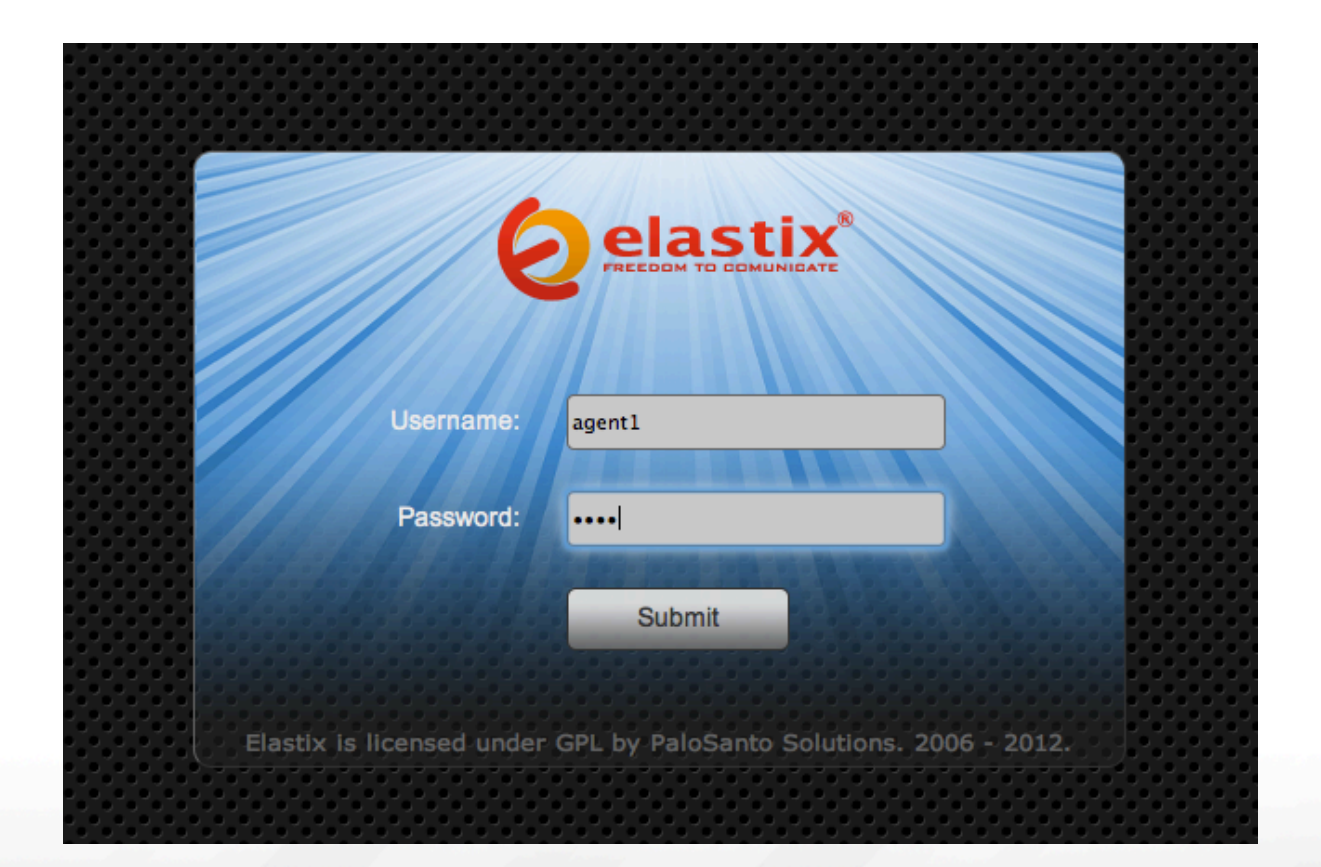

# Agent login (2)

When the agent logs in, he/she will only have access to the console

| Agent Console | T                                      |                                                   | 6   Q   i   #  . | 2 |
|---------------|----------------------------------------|---------------------------------------------------|------------------|---|
| Agent Console |                                        | iber and your extension<br>001 - A1 ¢<br>IP/200 ¢ | ☑ ⊪ ★ ?          |   |
|               | Elastix is licensed under GPL by PaloS | Santo Solutions, 2006 - 2012,                     |                  |   |

- Once there he must choose the agent number and the extension and make click on "Enter".
- The module will call to the extension, the agent has to answer and dial the password and the key # to login to the call center.

# Agent login (3)

Once in the call center, the agent is ready to receive calls.

| ę | elasti        | Call Center      |             |           |      |       | i + 1    |
|---|---------------|------------------|-------------|-----------|------|-------|----------|
|   | Agent Console |                  |             |           | <br> | <br>  | <br>     |
|   | C Agent Conso | ole: 1001 - A1   |             |           |      |       | ★ ?      |
|   | No active ca  | 11               |             |           |      |       | 00:00:00 |
|   | Hangup        | Call Information | Call Script | Call Form |      |       |          |
|   | Take Break    |                  |             |           |      |       |          |
|   | Transfer      |                  |             |           |      |       |          |
|   | VTiger CRM    |                  |             |           |      |       |          |
|   | End session   |                  |             |           |      |       |          |
|   |               |                  |             |           |      |       |          |
|   |               |                  |             |           |      |       |          |
|   |               |                  |             |           |      |       |          |
|   |               |                  |             |           |      |       |          |
|   |               |                  |             |           |      |       |          |
|   |               |                  |             |           |      |       |          |
|   | -             | -                |             | -         | <br> | <br>- |          |
|   |               |                  |             |           |      |       |          |

# Agent Interaction (I)

If the agent selects a break, he/she will not be able to receive calls.

| C Agent Cons           | sole: 1001 - A1                                                                                                  |             |           | □ □ + * ?           |
|------------------------|----------------------------------------------------------------------------------------------------|-------------|-----------|---------------------|
| No active c            | all                                                                                                    |             |           | 00:00:00            |
|                        | Call Information                                                                                                 | Call Script | Call Form |                     |
| Take Break             |                                                                                                    |             |           |                     |
|                        |                                                                                                    |             |           | Select break type × |
| VTiger CRM             |                                                                                                    |             |           | Rest1 - Restroom    |
| End session            |                                                                                                    |             |           | Take Break Dismiss  |
|                        |                                                                                                    |             |           | 1.                  |
| Agent Conso            | le: 1001 - A1                                                                                                    |             |           | ☑ ⊪ ★ ?             |
| On break: Lu<br>Hangup | Call Information                                                                                                 | Call Script | Call Form | 00:00:03            |
| End Break              |                                                                                                    |             |           |                     |
| Transfer               |                                                                                                    |             |           |                     |
| VTiger CRM             |                                                                                                    |             |           |                     |
| End session            |                                                                                                    |             |           |                     |
|                        |                                                                                                    |             |           |                     |
|                        | and the second second second second second second second second second second second second second second second |             |           |                     |

## Agent Interaction (2)

Incoming call (The console doesn't show information about the client because is not in the database)

| C Agent Conse | ole: 1001 - A1      |                   |                  | ☑ ⊪ ★ ?         |
|---------------|---------------------|-------------------|------------------|-----------------|
| Connected t   | o call              |                   |                  | 00:00:12        |
| Hangup        | Call Information    | Call Script       | Call Form        |                 |
| Take Break    | Call Inform         | ation             |                  |                 |
| Transfer      |                     | Die for this call |                  |                 |
| VTiger CRM    |                     |                   |                  |                 |
| End session   |                     |                   |                  |                 |
|               |                     |                   |                  |                 |
|               |                     |                   |                  |                 |
|               |                     |                   |                  |                 |
|               |                     |                   |                  |                 |
|               |                     |                   |                  |                 |
|               |                     |                   |                  |                 |
|               |                     |                   |                  |                 |
|               | Phone number: 208 C | ontact: (no ma    | tching contacts) | Confirm contact |

## Agent Interaction (3)

The agent can review the Script prepared for the campaign. Click on the Tab "Call Script"

| Agent Cons  | ole: 1001 - A1                 |                   |                    |                 |  | []] [] ↓ | ?      |
|-------------|--------------------------------|-------------------|--------------------|-----------------|--|----------|--------|
| Connected   | to call                        |                   |                    |                 |  | 00       | :00:28 |
| Hangup      | Call Information               | Call Script       | Call Form          |                 |  |          |        |
| Take Break  | Good Morning,                  |                   |                    |                 |  |          |        |
| Transfer    | Are you interested in a        | reservation for E | lastixWorld?       |                 |  |          |        |
| VTiger CRM  | - Ask telephone<br>- Ask email |                   |                    |                 |  |          |        |
| End session |                                |                   |                    |                 |  |          |        |
|             |                                |                   |                    |                 |  |          |        |
|             |                                |                   |                    |                 |  |          |        |
|             |                                |                   |                    |                 |  |          |        |
|             |                                |                   |                    |                 |  |          |        |
|             |                                |                   |                    |                 |  |          |        |
|             |                                |                   |                    |                 |  |          |        |
|             |                                |                   |                    |                 |  |          |        |
|             | Phone number: <u>208 C</u>     | ontact: (no ma    | tching contacts) 💠 | Confirm contact |  |          |        |
|             |                                |                   |                    |                 |  |          |        |

## **Agent Interaction (4)**

The form can be fill on the TAB "Call Form"

| C Agent Cons | sole: 1001 - A1                            | ☑ ⊪ ★ ?  |
|--------------|--------------------------------------------|----------|
| Connected    | to call                                    | 00:00:41 |
| Hangup       | Call Information Call Script Call Form     |          |
| Take Break   | ElastixWorld                               |          |
| Transfer     | Asisstance confirmation                    |          |
| VTiger CRM   | Name:                                      |          |
| End session  | Email:                                     |          |
|              | Phone number:                              |          |
|              | Date of the Call:                          |          |
|              | Save data                                  |          |
|              |                                            |          |
|              |                                            |          |
|              |                                            |          |
|              |                                            |          |
|              |                                            |          |
|              | (no matching contacts)                     |          |
|              | Phone number: 208 contact: Confirm contact |          |

## Agent Interaction (5)

The agent can hangup the call or transfer it to another number in the internal dial plan.

| Agent Conso | ole: 1001 - A1                     |                                   | □ + * ?  |
|-------------|------------------------------------|-----------------------------------|----------|
| Connected t | o call                             |                                   | 00:01:04 |
| Hangup      | Call Information Call Script       | Call Form                         |          |
| Take Break  | ElastixWorld                       |                                   |          |
| Transfer    | Asis                               | stance confirmation               |          |
| VTiger CRM  | Name:<br>Country:                  |                                   |          |
| End session | Email:                             | Select extension to transfer to × |          |
|             | Phone number:<br>Date of the Call: | 299                               |          |
|             | Save data                          | Transfer Dismiss                  |          |
|             | Phone number: 208 Contact: (no m   | atching contacts)                 |          |

# Reports (I)

Reports included are:

- Calls Detail
- Calls per hour
- Calls per Agent
- Hold Time
- Login Logout
- Ingoing Calls Success

- Graphic Calls per hour
- Agent Information
- Agents Monitoring
- Trunks used per hour
- Agents connection time
- Incoming calls monitoring

## Reports (2)

| Report                   |                                                                                                    |                                                                          |                        |                      |                                                 |                                                |                            |              |                                         |       |
|--------------------------|----------------------------------------------------------------------------------------------------|--------------------------------------------------------------------------|------------------------|----------------------|-------------------------------------------------|------------------------------------------------|----------------------------|--------------|-----------------------------------------|-------|
| Show F                   | filter 🔻 🚽 Down                                                                                         | nload 🔻                                                                  |                        |                      |                                                 |                                                |                            |              |                                         |       |
| No. Agent                | Agent Na                                                                                                | me                                                                       | Hold                   | R                    | lest1                                           | Lunch                                          | Rest2                      | То           | tal                                     |       |
| 1001                     | A1                                                                                                    |                                                                          | 00:00:00               | 0                    | 0:00:00                                         | 00:00:17                                       | 00:00:00                   | 00           | :00:17                                  |       |
| 1002                     | A2                                                                                                    |                                                                          | 00:00:00               | 0                    | 0:00:00                                         | 00:00:00                                       | 00:00:00                   | 00           | :00:00                                  |       |
| 1003                     | A3                                                                                                    |                                                                          | 00:00:00               | 0                    | 0:00:00                                         | 00:00:00                                       | 00:00:00                   | 00           | :00:00                                  |       |
| 1004                     | A4                                                                                                    |                                                                          | 00:00:00               | 0                    | 0:00:00                                         | 00:00:00                                       | 00:00:00                   | 00           | :00:00                                  |       |
| 1005                     | A5                                                                                                    |                                                                          | 00:00:00               | 0                    | 0:00:00                                         | 00:00:00                                       | 00:00:00                   | 00           | :00:00                                  |       |
| Total                    |                                                                                                    |                                                                          | 00:00:00               | 0                    | 0:00:00                                         | 00:00:17                                       | 00:00:00                   | 00           | :00:17                                  |       |
| No. Agent                | Agent Na                                                                                                | me                                                                       | Hold                   | R                    | lest1                                           | Lunch                                          | Rest2                      | То           | tal                                     |       |
| -                        |                                                                                                    | -                                                                        | -                      | -                    | -                                               | -                                              | -                          | -            | -                                       |       |
| Calls De                 | tail                                                                                                    |                                                                          |                        |                      |                                                 |                                                |                            |              | ' सा ★                                  |       |
| Calls Def                | tail<br>r 🔺 🚽 Downlo                                                                                    | ad 🔻                                                                     |                        |                      |                                                 |                                                |                            | R 4 Pag      | ' ←  ★<br>ge 1 of                       | f 1 ) |
| Calls Def                | tail<br>r 🔺 🚽 Downlo<br>Start Date: * 📑                                                                 | ad 👻                                                                     |                        |                      | End Date: *                                     | 31 May 2012                                    |                            | Pag          | ' ←  ★<br>ge 1 of<br>Filter             | F1 )  |
| Calls Def                | tail<br>r  Downlo<br>Start Date:<br>Type: (Ar                                                           | ad 🔻<br>31 May 2012<br>Iy Type) 👤                                        | )                      |                      | End Date: *<br>Phone:                           | * 31 May 2012                                  |                            | R 4 Pag      | r ←  ★<br>ge 1 of<br>Filter             | f1 )  |
| Calls Def                | tail<br>r  Downloo<br>Start Date:<br>Type: (Ar<br>No. Agent: (All                                       | ad 👻<br>31 May 2012<br>Iy Type) 🔟<br>Agents) 🔽                           |                        |                      | End Date: *<br>Phone:<br>Queue:                 | 31 May 2012<br>(All Queues)                    |                            | R 4 Pag      | ←I ★<br>ge 1 of<br>Filter               | f1)   |
| Calls Def<br>Hide Filter | tail<br>r  Downlo<br>Start Date:<br>Type: (Ar<br>No. Agent: (All<br>gent Start Date                     | ad 👻<br>31 May 2012<br>Iy Type) 👤<br>Agents) 👤<br>Start Time             | End Date               | End Time             | End Date: *<br>Phone:<br>Queue:<br>Duration     | 31 May 2012<br>(All Queues)                    | Queue Type                 | Phone        | r ←  ★<br>ge 1 of<br>Filter<br>Transfer | f 1   |
| Calls Def<br>Hide Filter | tail<br>r  Downloo<br>Start Date:  CAR<br>Type: (Ar<br>No. Agent: (All<br>gent Start Date<br>2012-05-31 | ad -<br>31 May 2012<br>Iy Type) -<br>Agents) -<br>Start Time<br>12:42:12 | End Date<br>2012-05-31 | End Time<br>12:42:57 | End Date: *<br>Phone:<br>Queue:<br>Duration (1) | (All Queues)<br>(All Queues)<br>(Duration Wait | Queue Type<br>101 Incoming | Phone<br>208 | ←   ★<br>ge 1 of<br>Filter              | f 1   |

# Reports (3)

|                     | Calls p                     | er hou          | ır              |                   |                   |                 |                 |                   |                 |                   |                 |                 |                 |                 |                 |                   |                 |                   | C ·             | HI 🔺                   | r ?               |               |
|---------------------|-----------------------------|-----------------|-----------------|-------------------|-------------------|-----------------|-----------------|-------------------|-----------------|-------------------|-----------------|-----------------|-----------------|-----------------|-----------------|-------------------|-----------------|-------------------|-----------------|------------------------|-------------------|---------------|
| ۳ı                  | Thide Filter 🔺 🚽 Download 🔫 |                 |                 |                   |                   |                 |                 |                   |                 | •                 | Page            | 0 0             | f0 🕨            | M               |                 |                   |                 |                   |                 |                        |                   |               |
| Start               | Date* (                     | 01 F            | eb 2013         | 2                 | End Da            | ate*            | 31 May          | y 2012<br>• ]     |                 |                   | All 🚽           | Find            | )               |                 |                 |                   |                 |                   |                 |                        |                   |               |
| туре                |                             | Ingoin          |                 |                   | Status            |                 |                 |                   |                 | Snene (           |                 |                 |                 |                 |                 |                   |                 |                   |                 |                        |                   |               |
| Queue               | 00:00                       | 01:00           | 02:00           | 03:00             | 04:00             | 05:00           | 06:00           | 07:00             | 08:00           | 09:00             | 10:00           | 11:00           | 12:00           | 13:00           | 14:00           | 15:00             | 16:00           | 17:00             | 18:00           | 19:00                  | 20:00             | 21:           |
| Queue               | 00:00<br>0                  | 01:00<br>0      | 02:00<br>0      | 03:00<br>0        | 04:00<br>0        | <b>05:00</b>    | 06:00<br>0      | 07:00<br>0        | 08:00<br>0      | 09:00<br>0        | 10:00<br>3      | 11:00<br>3      | 12:00<br>1      | 13:00<br>0      | 14:00<br>0      | 15:00<br>0        | 16:00<br>4      | <b>17:00</b><br>4 | 18:00<br>4      | 19:00<br>0             | <b>20:00</b>      | 21:<br>0      |
| Queue<br>101<br>All | 00:00<br>0<br>0             | 01:00<br>0<br>0 | 02:00<br>0<br>0 | <b>03:00</b><br>0 | <b>04:00</b><br>0 | 05:00<br>0<br>0 | 06:00<br>0<br>0 | <b>07:00</b><br>0 | 08:00<br>0<br>0 | <b>09:00</b><br>0 | 10:00<br>3<br>3 | 11:00<br>3<br>3 | 12:00<br>1<br>1 | 13:00<br>0<br>0 | 14:00<br>0<br>0 | <b>15:00</b><br>0 | 16:00<br>4<br>4 | 17:00<br>4<br>4   | 18:00<br>4<br>4 | <b>19:00</b><br>0<br>0 | <b>20:00</b><br>0 | 21:<br>0<br>0 |

| Calls pe   | er Agent                   |             |       |                |                       |          | िटिं मा ★ ?  |  |  |  |
|------------|----------------------------|-------------|-------|----------------|-----------------------|----------|--------------|--|--|--|
| Hide Filte | Hide Filter _     Download |             |       |                |                       |          |              |  |  |  |
|            | Start Date: *              | 31 May 2012 |       |                | End Date: * 31 May 20 | 12       |              |  |  |  |
|            | Column: Q                  | ueue 🛨 101  |       |                |                       |          | Query        |  |  |  |
|            | Column: No                 | o. Agent 🔳  |       |                |                       |          |              |  |  |  |
| No. Agent  | Agent                      | Туре        | Queue | Calls answered | Duration              | Average  | Call longest |  |  |  |
| 1001       | A1                         | Inbound     | 101   | 2              | 00:01:58              | 00:00:59 | 00:01:13     |  |  |  |
| Total      |                            |             |       | 2              | 00:01:58              | 00:00:59 | 00:01:13     |  |  |  |

## Reports (4)

|       | Hold Time   | 3        |              |         |         |              |      |                   |               |             | ि भा        | <b>*</b> ?  |
|-------|-------------|----------|--------------|---------|---------|--------------|------|-------------------|---------------|-------------|-------------|-------------|
| T:    | Show Filter | -        | Download     | T.      |         |              |      |                   |               | M           | < Page 1    | of 1 🕨 🕅    |
| Queue | 0 - 10      | 11 - 20  | 21 - 30      | 31 - 40 | 41 - 50 | 51 - 60      | 61 > | Average Waiting T | īme (sec.)    | Longest Wai | t (sec.)    | Total Calls |
| 101   | 2           | 0        | 0            | 0       | 0       | 0            | 0    | 1                 |               | 1           |             | 2           |
| Total | 2           | 0        | 0            | 0       | 0       | 0            | 0    | 1                 |               | 1           |             | 2           |
|       |             |          |              |         |         |              |      |                   |               |             |             |             |
|       |             |          |              |         |         |              |      |                   |               |             |             |             |
| ٦ 🖃   | Fime Logi   | n-Logoı  | ıt           |         |         |              |      |                   |               |             | ि 🖸 मा      | * ?         |
| Y     | Show Filter | ~ 🚽      | Download     | ~       |         |              |      |                   |               | M           | Page 1      | of 1 🕨 🔰    |
| Agent | Name        | Logi     | n            |         | Logout  |              |      | Total Login       | Time of Calls | Sei         | rvice(%)    | Status      |
| 1001  | A1          | 2012     | -05-31 12:41 | :48     | 2012-0  | 5-31 12:43:0 | 01   | 00:01:13          | 00:00:45      | 61.         | 64          |             |
| 1001  | A1          | 2012     | -05-31 12:46 | :06     | 2012-0  | 5-31 12:48:0 | )2   | 00:01:56          | 00:00:00      | 0.0         | 0           |             |
| 1001  | A1          | 2012     | -05-31 12:48 | 3:21    | 2012-0  | 5-31 12:49:1 | 16   | 00:00:55          | 00:00:00      | 0.0         | 0           |             |
| 1001  | A1          | 2012     | -05-31 12:51 | :49     | 2012-0  | 5-31 12:54:3 | 30   | 00:02:41          | 00:00:00      | 0.0         | 0           |             |
| 1001  | A1          | 2012     | -05-31 16:55 | :53     | 2012-0  | 5-31 16:56:4 | 15   | 00:00:52          | 00:00:00      | 0.0         | 0           |             |
| 1001  | A1          | 2012     | -05-31 16:58 | 3:51    | 2012-0  | 5-31 17:00:4 | 12   | 00:01:51          | 00:01:13      | 65.         | 77          |             |
| Total |             |          |              |         |         |              |      | 00:09:28          | 00:01:58      |             |             |             |
| Agent | Name        | Logi     | n            |         | Logout  |              |      | Total Login       | Time of Calls | Sei         | rvice(%)    | Status      |
|       |             |          |              |         |         |              |      |                   | M             | Page 1      | of 1 (6 rec | ords) 🕨 🕅   |
|       | -           |          | -            | -       | -       | -            |      |                   |               | -           | -           |             |
| I I   | ingoing C   | alls Suc | cess         |         |         |              |      |                   |               |             | ि भ         | * ?         |
| T     | Show Filter | -        | - Download   | ~       |         |              |      |                   |               | I           | A Page 1    | of 1 🕨 🕅    |
| Queue |             | Succ     | essful       |         | Abando  | onated       |      | Hold              | Time          | Tota        | l Calls     |             |
| 101   |             | 20       |              |         | 4       |              |      | 00:0              | 2:43          | 24          |             |             |
| Total |             | 20       |              |         | 4       |              |      | 00:0              | 2:43          | 24          |             |             |
|       |             |          |              |         |         |              |      |                   |               |             |             |             |

## Reports (5)

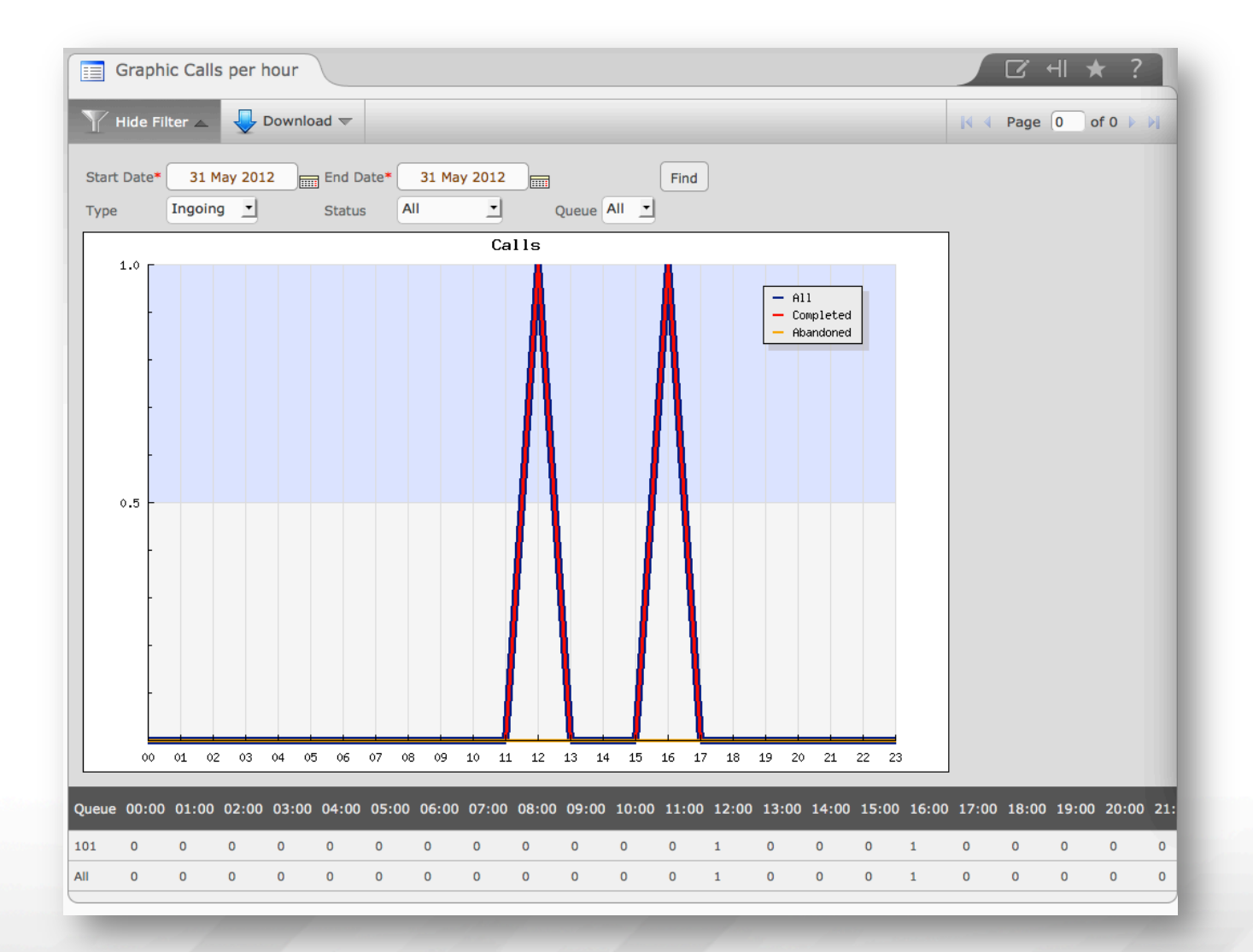

# Reports (6)

| Agent Informa       | ation                  |                |          | ि भ                                 | * ? |
|---------------------|------------------------|----------------|----------|-------------------------------------|-----|
| Show Filter -       | Download 🤝             |                |          |                                     |     |
|                     |                        |                |          |                                     |     |
| AGENT NAME          | A1                     |                |          |                                     |     |
| CONECCTION DATA     |                        |                |          |                                     |     |
| First Conecction    | 2012-05-31 12:41:48    |                |          |                                     |     |
| Last Disconecction  | 2012-05-31 17:00:42    |                |          |                                     |     |
| Time Conecction     | 00:09:28               |                |          |                                     |     |
| Count Conecction    | 6                      |                |          |                                     |     |
| CALLS ENTRY         |                        |                |          |                                     |     |
| Count Calls Entry   | 2 Call(s) (2 Monitored | 0 Unmonitored) |          |                                     |     |
| Calls/h             | 12.68                  |                |          |                                     |     |
| Time Call Entry     | 00:01:58               |                |          |                                     |     |
| Average Calls Entry | 00:00:59 (Monitored    | only)          |          |                                     |     |
| REASON NOT READY    |                        |                |          |                                     |     |
| Break               | Count                  |                | Hour     | Percent compare whit time not ready |     |
| Lunch               | 1                      |                | 00:00:17 | 100.00 %                            |     |
|                     |                        |                |          |                                     |     |
|                     |                        |                |          |                                     |     |
|                     |                        |                |          |                                     |     |
|                     |                        |                |          |                                     |     |

# Reports (7)

|       |        |         |                 |             |                  | िटिं मा ★ ?           |
|-------|--------|---------|-----------------|-------------|------------------|-----------------------|
|       |        |         |                 |             |                  | [4 4 Page 1 of 1 ▶ ▶] |
| Queue | Number | Agent   | Current status  | Total calls | Total login time | Total talk time       |
| 101   | 1001   | A1      | LOGOUT 00:27:59 | 2           | 00:09:28         | 00:01:58              |
| TOTAL |        | 1 AGENT |                 | 2           | 00:09:28         | 00:01:58              |
|       |        |         |                 |             |                  | )                     |

| Reporte de Tronca                             | ■ Reporte de Troncales usadas por hora en el dia |                 |           |          |                    |  |  |  |  |  |
|-----------------------------------------------|--------------------------------------------------|-----------------|-----------|----------|--------------------|--|--|--|--|--|
| 🍸 Hide Filter 🛌 🚽                             | Download 🗢                                       |                 |           |          | I                  |  |  |  |  |  |
| Start date: 01 Mar 20<br>End date: 31 May 201 | 12                                               | Trunk: DAHDI/11 |           | Show     |                    |  |  |  |  |  |
| Time Period                                   | Entered                                          | Answered        | Abandoned | In queue | Without monitoring |  |  |  |  |  |
| TOTAL                                         | 0                                                | 0               | 0         | 0        | 0                  |  |  |  |  |  |

# Reports (8)

| Reporte General de Tierr                             | ■ Reporte General de Tiempo Conexion Agentes por Dia |                     |                       |                  |           |        |  |  |  |  |
|------------------------------------------------------|------------------------------------------------------|---------------------|-----------------------|------------------|-----------|--------|--|--|--|--|
| 🝸 Hide Filter 🔺 🚽 Downlo                             | ad 🔻                                                 |                     |                       | 14 4             | Page 1 of | f1 ▶ ▶ |  |  |  |  |
| Start date: * 31 May 2012<br>End date: * 31 May 2012 | Queue:<br>Type:                                      | 101 Show            |                       |                  |           |        |  |  |  |  |
| Number Agente Agent Name                             | First Conecction                                     | Last Conecction     | Total time of session | Time Total Calls | Service % | Status |  |  |  |  |
| 1001 A1                                              | 2012-05-31 12:41:48                                  | 2012-05-31 17:00:42 | 00:09:45              | 00:01:58         | 20.17     |        |  |  |  |  |

|       |         |          |           |               | ा दि सा ★ ?         |
|-------|---------|----------|-----------|---------------|---------------------|
|       |         |          |           |               | 🚺 🖣 Page 🚺 of 0 🕨 🕅 |
| Queue | Entered | Answered | Abandoned | Waiting calls | Without monitoring  |
| 101   | 2       | 2        | 0         | 0             | 0                   |
| TOTAL | 2       | 2        | 0         | 0             | 0                   |